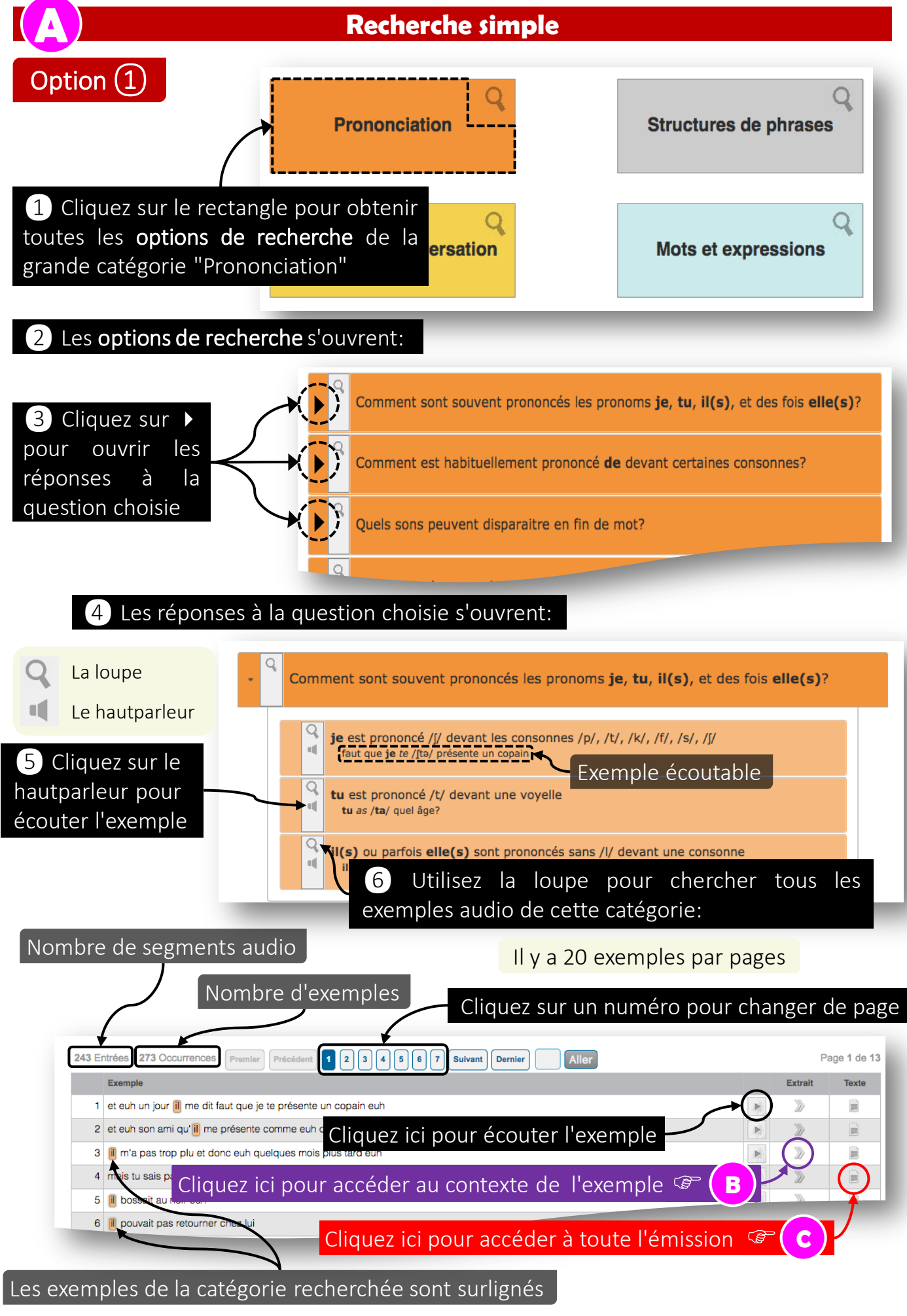

florale@unil.ch

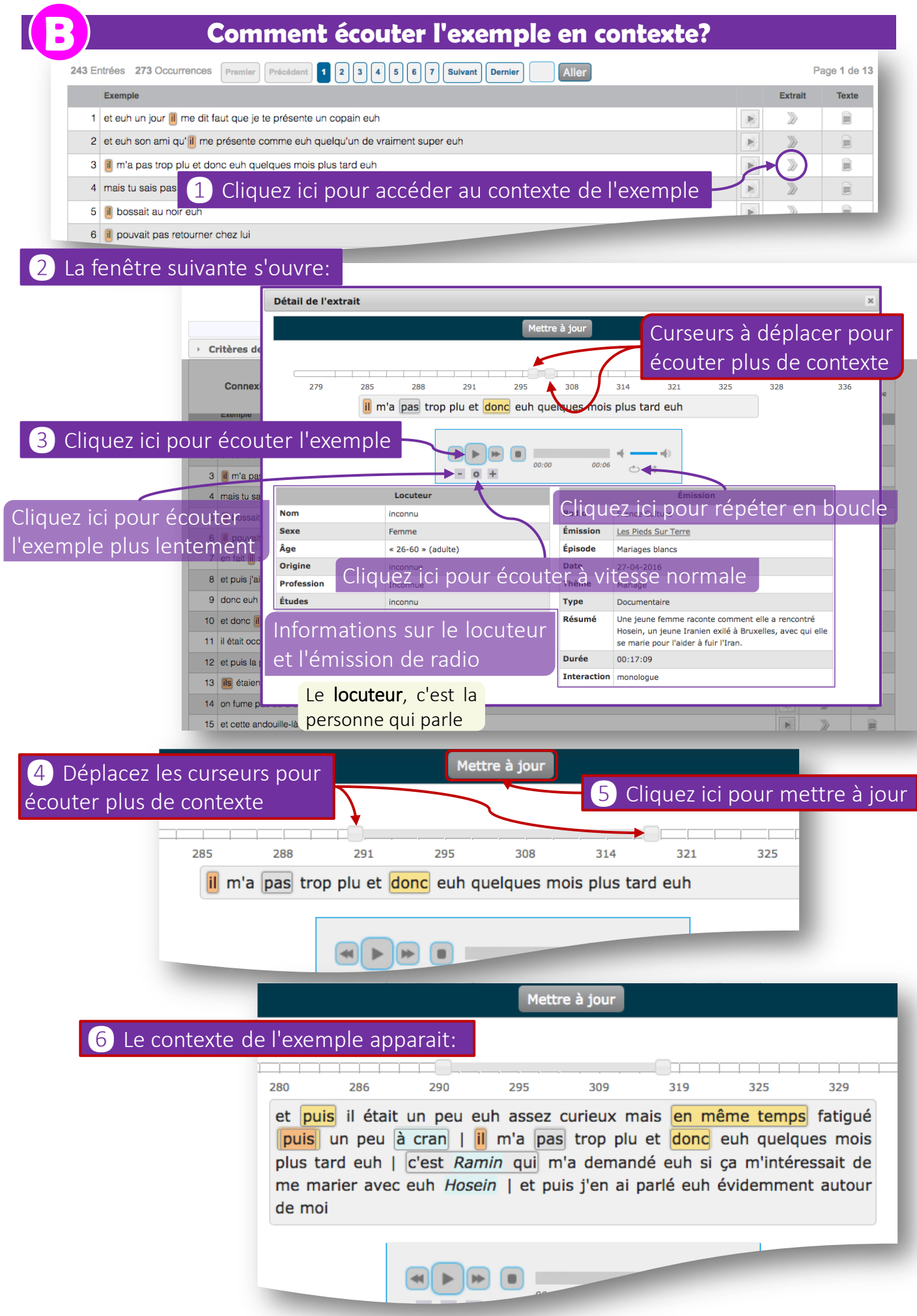

florale@unil.ch

## **Comment écouter toute l'émission?**

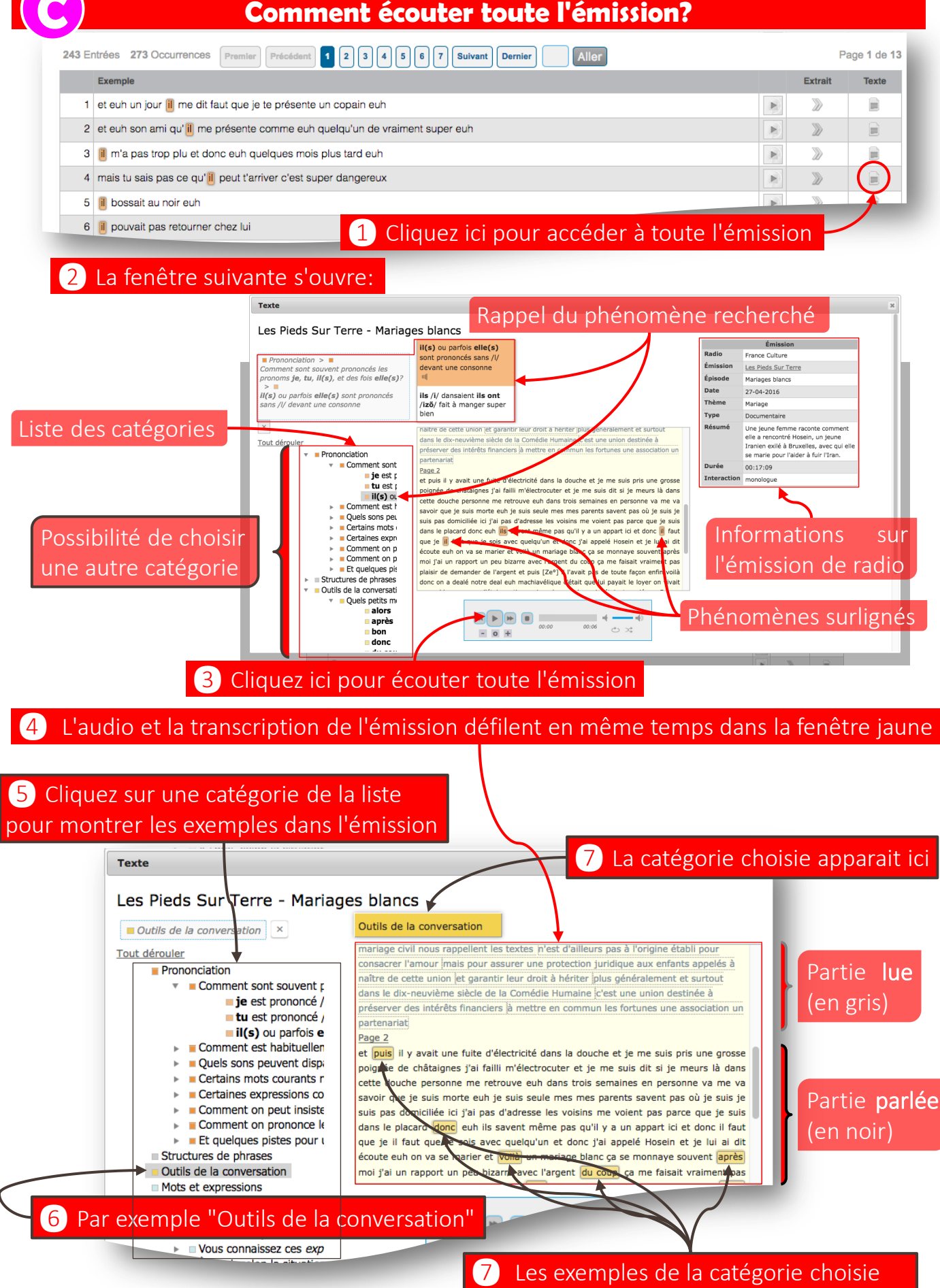

florale@unil.ch

apparaissent surlignés dans la transcription

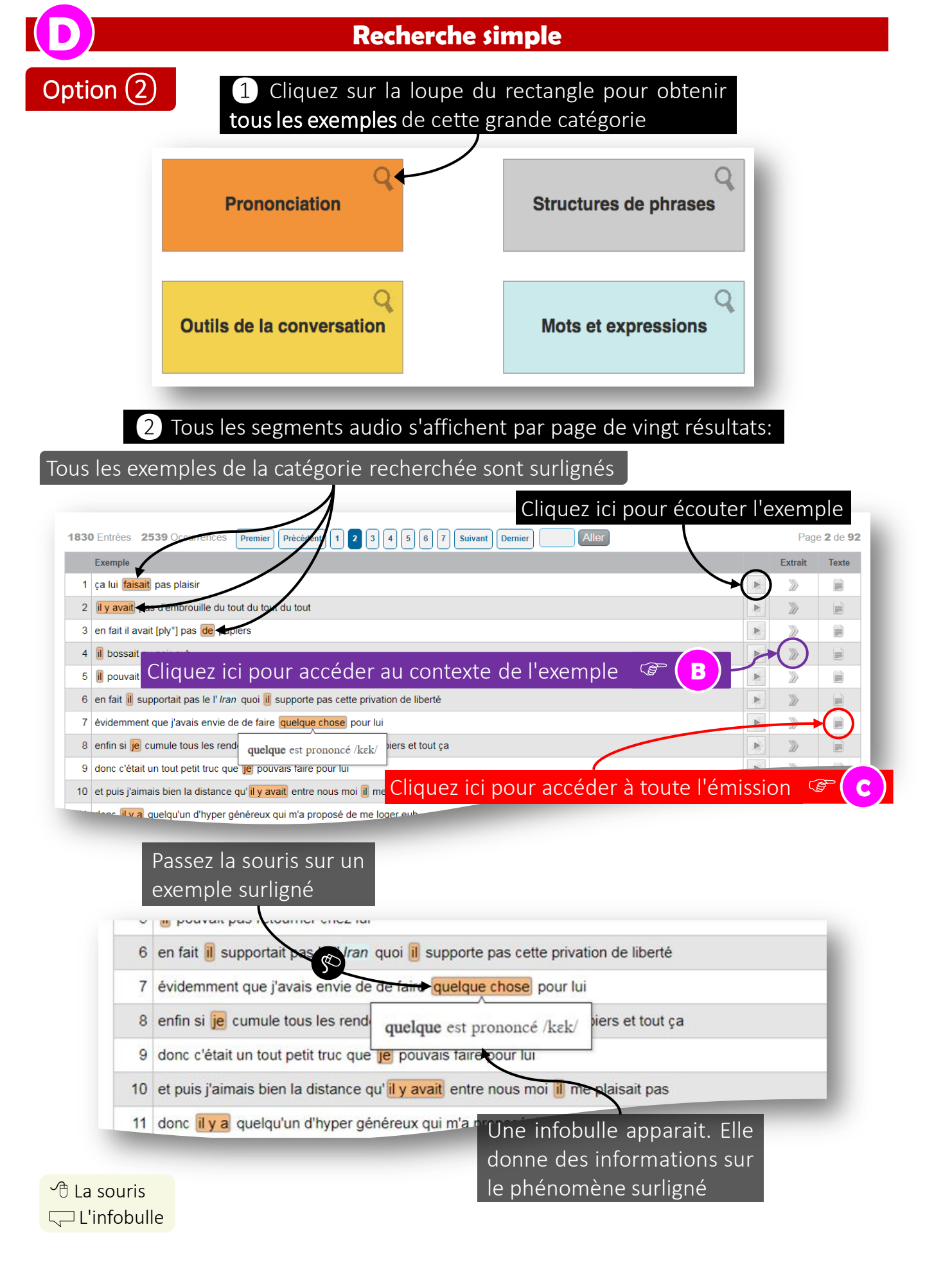

florale@unil.ch